27 September 2021

Exeter a learning community

### Dear Parent / Carer,

## Parents' Consultation (Evening) Tuesday 19<sup>th</sup> and Wednesday 20<sup>th</sup> October 2021 Online Appointment Booking – Years Reception – Year 6

We would like to invite you to attend our first Parents' Evening of this academic year in October. This is an important appointment and provides you with an opportunity to discuss how your child has settled into their new class and how they have started off academically, as well as ways in which we can continue to support you both in school and at home. <u>These meetings can be done either face to face in school, over the phone or online (TEAMs or zoom)</u>. This way, you can choose an appointment type which works best for you to ensure that we get to speak to every parent. Please add in the notes section which type of meeting you would prefer. If you do not state, we will presume you are coming into school.

Appointments can be made from Monday 27<sup>th</sup> September 2021. Two ways to make your appointment are:

- 1. Log onto your Gateway App, go to useful links and click on Parent Evening. c
- Visit <u>https://exeterschool.parentseveningsystem.co.uk</u> to book your appointments. (A short guide on how to add appointments is included with this letter.) Login with the following information:

If you are not able to log on, please email info@exeteralc.com typing in 'parent evening' in the subject box and tell us the message which is coming up. If the details you enter on the log in page does not completely match our data base e.g. Ms instead of Miss, a link will not be made. If this happens, we would also advise going onto the school website and updating your contact details – this can be done my going to <u>www.exeterschool.co.uk</u>, go to the parent zone and then click on data collection.

| Exeter A L                                            | earning Community                                                                             |                                                                                                  |
|-------------------------------------------------------|-----------------------------------------------------------------------------------------------|--------------------------------------------------------------------------------------------------|
| Parents Ev<br>Welcome to the Ei<br>amended via a lini | vening System<br>xeter A Learning Community parent t<br>k from the email confirmation - pleas | eacher conference booking system. Appointments can be<br>e ensure your email address is correct. |
| Your Details                                          | )                                                                                             |                                                                                                  |
| Title 🗸                                               | First Name                                                                                    | Surname                                                                                          |
| Email                                                 |                                                                                               | Confirm Email                                                                                    |
| Student's De                                          | etails                                                                                        |                                                                                                  |
| First Name                                            | Surname                                                                                       | Date of Birth                                                                                    |

January

2010

Yours sincerely

Mr Nicholls

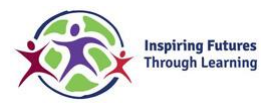

Exeter a learning community Brayford AvenueCorbyNorthantsNN18NN18Tel01536204765Email info@exeteralc.comExecutive Principal Melanie Saunders-ShortExecutive Principal Matthew ShottonHead of school Scott NichollsHead of school Scott Nicholls

Exeter – a learning community is part of Inspiring Futures through Learning, a company Limited by Guarantee and registered to Fairfields Primary School, Apollo Avenue, Fairfields, Milton Keynes MK11 4BA. The company number is 07698904 and is registered in England.

# Parents' Guide for Booking Appointments

Browse to https://exeterschool.schoolcloud.co.uk/

| Rachael | Abi                   | ine .                                                       |                                                                              |                                                                             |
|---------|-----------------------|-------------------------------------------------------------|------------------------------------------------------------------------------|-----------------------------------------------------------------------------|
|         |                       | 110.                                                        |                                                                              |                                                                             |
|         | Confirm Ema           | 4                                                           |                                                                              |                                                                             |
| n.      | rabbel4@gm            | all com                                                     |                                                                              |                                                                             |
| Sumame  |                       | Date Of Birth                                               |                                                                              |                                                                             |
| Abbot   |                       | 20 • July                                                   | •                                                                            | 2000 *                                                                      |
|         | n<br>Surname<br>abbot | Confere Erns<br>n rabbeld-@gm<br>nils<br>Somarne<br>  Accol | Confirm Ernal n ratiot40gmai.com n lifs Sumarne Date Of Birth Accet 29 • Aay | Confirm Email n rabed-dgmat.com alls Sumarne Date Of Birth Accet 2 2 • Av • |

#### Step 1: Login

Fill out the details on the page then click the *Log In* button. A confirmation of your appointments will be sent to the email address you provide.

| This parents' evening is an opportunity to meet<br>your child's teacher. Please enter the school via | Click a date to continue:                 |   |
|----------------------------------------------------------------------------------------------------|-------------------------------------------|---|
| the main entrance and sign in at reception.                                                          | Thursday, 16th March<br>Open for bookings | > |
|                                                                                                    | Friday, 17th March<br>Open for bookings   | > |
|                                                                                                    | I'm unable to attend                      |   |

#### Step 2: Select Parents' Evening

Click on the date you wish to book. Unable to make all of the dates listed? Click *I'm unable to attend*.

| Sele         | ct how you'd like to book your appointments using the option below, and then hit Next. |
|--------------|----------------------------------------------------------------------------------------|
| $\mathbf{O}$ | Automatic                                                                              |
|              | Automatically book the best possible times based on your availability                  |
| 0            | Manual                                                                                 |
|              | Choose the time you would like to see each teacher                                     |

#### Step 3: Select Booking Mode

Choose *Automatic* if you'd like the system to suggest the shortest possible appointment schedule based on the times you're available to attend. To pick the times to book with each teacher, choose *Manual*. Then press *Next*.

We recommend choosing the automatic booking mode when browsing on a mobile device.

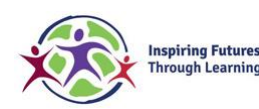

| here is a teacher you do | not wish to see, please untick them before you continue. |  |
|--------------------------|----------------------------------------------------------|--|
| en Abbot                 |                                                          |  |
| Mr J Brown               | Mrs A Wheeler                                            |  |
| SENCO                    | Class TTA                                                |  |

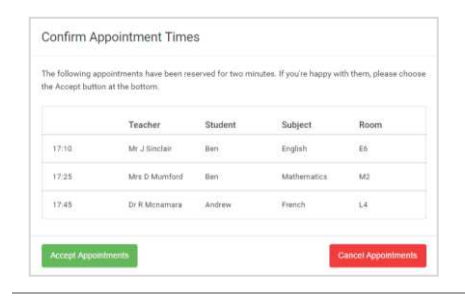

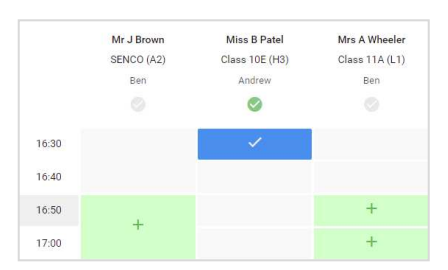

#### Step 4: Choose Teachers

If you chose the automatic booking mode, drag the sliders at the top of the screen to indicate the earliest and latest you can attend. Select the teachers you'd like to book appointments with. A green tick indicates they're selected. To de-select, click on their name.

#### Step 5a (Automatic): Book Appointments

If you chose the automatic booking mode, you'll see provisional appointments which are held for 2 minutes. To keep them, choose Accept at the bottom left.

If it wasn't possible to book every selected teacher during the times you are able to attend, you can either adjust the teachers you wish to meet with and try again, or switch to manual booking mode (Step 5b).

#### Step 5b (Manual): Book Appointments

Click any of the green cells to make an appointment. Blue cells signify where you already have an appointment. Grey cells are unavailable. To change an appointment, delete the original by hovering over the blue box and clicking *Delete*. Then choose an alternate time.

You can optionally leave a message for the teacher to say what you'd like to discuss, or raise anything beforehand.

Once you're finished booking all appointments, at the top of the page in the alert box, press *click here* to finish the booking process.

| Year 11 Cuby                                                                                                    |                                                                                                    |          |            |      |  |
|----------------------------------------------------------------------------------------------------|----------------------------------------------------------------------------------------------------|----------|------------|------|--|
| <b>8</b> ····                                                                                                    | / minor                                                                                                    |          |            |      |  |
| The protect of the two of the two of two of the two of two of two | The present meeting in the page in the pare 11. Hence where the solid of the main extension and to be the<br>super factor than the field often the scenary is being from Peritagina and die in the same wheelver park. |          |            |      |  |
|                                                                                                    | Texter                                                                                                    | fauture. | Subject.   | Prom |  |
| 1993                                                                                                    | NUMBER                                                                                                    | **       | 1010       |      |  |
| 19.73                                                                                                    | NUSWE                                                                                                    | ler.     | Explini    | 0    |  |
| 1915                                                                                                    | No. 2 No. 14                                                                                                    | 1010     | Page 1     | - FA |  |
| 19.22                                                                                                    | NPK Jacobs                                                                                                    | Ler.     | 111007     | 16 C |  |
| 1925                                                                                                    | MonTheles                                                                                                    | -        | Market Bar | V1   |  |
| 19.30                                                                                                    | NULLEON:                                                                                                    | 10000    | SCHOOL     | 82   |  |

#### Step 6: Finished

All your bookings now appear on the My Bookings page. An email confirmation has been sent and you can also print appointments by pressing *Print*. Click *Subscribe to Calendar* to add these and any future bookings to your calendar.

To change your appointments, click on Amend Bookings.

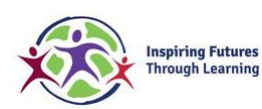

Exeter a learning community Brayford AvenueCorby NorthantsNN18 8DLTel 01536 204765Email info@exeteralc.comExecutive Principal Melanie Saunders-ShortExecutive Principal Matthew ShottonHead of school Scott Nicholls